# **SOLAR** PRO. How to set the built-in battery sleep mode

#### How to adjust power & sleep settings on Windows 10?

You'll need to navigate to the Power & sleep settings menu, where you can tweak how long your computer stays awake and when it goes to sleep. This can help you save energy and prolong your device's battery life. This guide will walk you through the steps to adjust power and sleep settings on your Windows 10 computer.

#### How do I use sleep mode on Windows 10?

Use sleep mode when you are going to be away from your computer for a short time. To make your computer enter sleep mode: Select Start ,then select > Sleep. Or,in the Search box,type Control panel > Control panel > Hardware and Sound > Change what the power buttons do.

#### What is sleep mode & how does it work?

Sleep mode uses little power. Your computer technically stays on, but all actions on your computer are stopped, any open documents and applications are put in memory. You can quickly resume normal operation within a few seconds. Use sleep mode when you are going to be away from your computer for a short time. To make your computer enter sleep mode:

#### How do I wake up a computer from sleep mode?

Simply press any key on the keyboard, move the mouse, or press the power button to wake up your computer from sleep mode. Can I schedule specific sleep times daily? Windows 11 doesn't offer built-in support for scheduling specific sleep times daily, but you can use third-party software to achieve this.

What is the difference between sleep mode and hibernate?

Sleep mode uses a small amount of power to keep your session active, while hibernate saves your session to the hard drive and uses no power. Can I set different sleep times for battery and AC power? Yes, Windows 11 allows you to set different sleep times for when your device is plugged in or running on battery.

### How do I set a sleep timer on Windows 11?

Sleep mode is not harmful and is designed to conserve energy while keeping your session readily accessible. Open Settings. Navigate to System. Select Power &Sleep. Adjust Sleep Timer. Save Settings. Managing your computer's power settings,like setting a sleep timer on Windows 11, is a small but significant step towards efficient computing.

Step 4: Adjust Sleep Settings. Under the Sleep section, set both "On battery power, PC goes to sleep after" and "When plugged in, PC goes to sleep after" to "Never." This action will stop your computer from going to sleep, whether it's running on battery or plugged into a power source. You''ll now have a PC that stays on until ...

To change the Windows 11 sleep settings, open Settings > System > Power & battery, click the "Screen

# **SOLAR** PRO. How to set the built-in battery sleep mode

and sleep" settings, and choose when to turn off the display and when to put the computer to sleep. You can also disable the sleep settings by selecting the "Never" option.

To change the Windows 11 sleep settings, open Settings > System > Power & battery, click the "Screen and sleep" settings, and choose when to turn off the display and when to put the computer to sleep. You can ...

You can also choose "Never" to turn off sleep completely when running on battery power. Likewise, to change the sleep delay when your PC is plugged in, use the drop-down menu labeled "When plugged in, put my device to sleep after" and choose a time. If you never want your PC to go to sleep, choose "Never."

This tutorial will show you how to add or remove Sleep on the power menu for all users in Windows 10 and Windows 11. Sleep uses very little power, your PC starts up faster, and you"re instantly back to where you left off. You don"t have to worry that you"ll lose your work because of your battery draining because Windows automatically saves all your work and ...

Setting a sleep timer on your Windows 11 computer helps save energy and keeps your device from running unnecessarily. Here's a simple way to set it up so your computer will automatically go to sleep after a certain amount of time. This guide will walk you through the steps needed to set a sleep timer on your Windows 11 computer.

To adjust power and sleep settings in Windows 11, select Start > Settings > System > Power & battery > Screen, sleep, & hibernate timeouts. Turn my screen off after: Select how long you want your device to wait before turning the screen off when you're not using your device, both when it's plugged in and when it's on battery power.

With default settings, your PC might go to sleep mode after 15 (when on battery) or 30 (when plugged in) minutes of inactivity. This also means that, at times, your Windows 10/11 PC might go to sleep mode when a program is running in the background, resulting in loss of data. For instance, your Windows 10/11 PC might go to sleep mode when a ...

In their example they put the Arduino to sleep using an external button, is there anyway to invert this behavior? I want the Arduino to save battery power by being in sleep mode and then when I need it, hold a button down to keep the Arduino awake and then release the button to put it back to sleep. In their example below I have tried changing ...

Switching between different power modes empowers you to optimize performance, extend battery life, or strike a balance in between. You can adjust the power mode on Windows through the...

Step 1: Open the Settings app. To do so, click on the Settings app icon on the Start menu or simultaneously press Windows and I keys. Step 2: Click the first option titled System. Step 3: On the resulting page, click

# **SOLAR** PRO. How to set the built-in battery sleep mode

Power & Sleep. Now, under the Sleep section, you will see two options: #On battery power, PC goes to sleep after.

You"ll see options for battery usage, power mode, and sleep settings. Step 4: Adjust Sleep Settings. Within "Power & battery," look for the "Screen and sleep" section and click on it. Here, you can adjust when your screen turns off and when your computer goes to sleep. Both can be set separately for when the machine is plugged in or on battery power. Step 5: ...

Adjusting power and sleep settings in Windows 10 is pretty straightforward. You''ll need to navigate to the Power & sleep settings menu, where you can tweak how long your computer stays awake and when it goes to sleep. This can help you save energy and prolong your device''s battery life.

In the Sleep section, choose how long you want the PC to wait before going to sleep: Choose a length of time in the On battery power, PC goes to sleep after drop-down menu. Choose a length of time in the When plugged ...

Monitor Battery Levels: Use shorter sleep timers on battery power to conserve energy. Regular Adjustments: Update sleep settings as your routine or usage needs change. ...

To set the battery saving mode on Lenovo laptops, you can do it through the Windows operating system settings. Here are the detailed steps: 1. Open Settings: Click the Start button (Windows icon) in the lower-left corner of the taskbar, then select the Settings icon (gear shape). 2. Select system: In the settings interface, find and click the "System" option. 3. Power & sleep: In the ...

Web: https://reuniedoultremontcollege.nl